## 2017 年省基金联合资助证明材料上传流程

STEP 1: 进入申报页面,此时申请人未选择依托平台。

| 🤊 返回 📲 🖁 | · 校验                              |        |       |
|----------|-----------------------------------|--------|-------|
| 项目信息     | 基本信息 项目经费 项目成员 研究计划 预期成果 正文、附件与申问 | 青书全文   |       |
| 项目名称     |                                   | 项目申请编号 |       |
| 英文名称     |                                   |        |       |
| 申报类别     | 请选择 ▼                             | 申报年度   | 2017  |
| 研究年限     | 年(青年基金、一般项目:3年,重点、杰出青年项目:4年)      | 研究时间   |       |
| 研究属性     | 请选择 ▼                             | 申报日期   | 2016- |
| 研究方向     |                                   |        |       |
| 中文关键词    |                                   | (多个    | ·用;号  |
| 苗立羊鍵ウ    |                                   | (多个    | 用;号   |

"正文、附件与申请书全文"一栏中也无证明文件需要上传

|                                                                                                    | RN- W                   |           |       |      |   |                   |               |  |  |  |
|----------------------------------------------------------------------------------------------------|-------------------------|-----------|-------|------|---|-------------------|---------------|--|--|--|
| 当前位于                                                                                                    | 5 > 浙江                  | [省自然科学基金委 | 员会 >  | 项目申打 | R |                   |               |  |  |  |
| 🤊 返                                                                                                    | 0                       | 暫存 校验     |       |      |   |                   |               |  |  |  |
| 「「「」」」」<br>「「」」」」<br>「」」」」<br>「」」」<br>「」」」<br>「」」」」<br>「」」」<br>「」」」」<br>「」」」<br>「」」」」<br>「」」」<br>「」」<br>「」」」<br>「」」」<br>「」」」<br>「」」<br>「」」<br>「」」」<br>「」」」<br>「」」<br>「」」<br>「」」<br>「」」<br>「」」<br>「」」」<br>「」」<br>「」」」<br>「」」<br>「」」<br>「」」<br>「」」<br>「」」<br>「」」<br>「」」<br>「」」<br>「」」<br>「」」<br>「」」<br>「」」<br>「」<br>」」<br>「」<br>」<br>「」<br>「 |                         |           |       |      |   |                   |               |  |  |  |
| ♀ 请核对附件内容及数里是否齐全。                                                                                                    |                         |           |       |      |   |                   |               |  |  |  |
| 36                                                                                                    | 選 操作 附件标题 类型 状态 修改时间 说明 |           |       |      |   |                   |               |  |  |  |
| 1                                                                                                    | 上传                      | 👿 正文      | . doc | 无    |   | 下载"正文模板"填写正文内容,   | 在递交前请上传(不包括"氰 |  |  |  |
| 2                                                                                                    | 上传                      | 👿 参考文献    | . doc | 无    |   | 下载"参考文献模板"填写参考文   | 献内容,在递交前请上传   |  |  |  |
|                                                                                                    |                         | ■ 由速並会立   | ndf   | 无    |   | 试生成PDF可在这里下载,单位审核 | 多上据通过后,系统白动生F |  |  |  |

STEP 2: 申请人填写项目信息页面, 然后暂存。

STEP 3: 申请人选择相应的项目类型去匹配单位的联合资助协议,如果单位对这个项目类型参与联合资助,就会出现该下拉框:依托本单位省一流学科/省重点实验室。

| 🤊 返回 🚺                    | 递交 割 暂存 校验                          |        |  |  |  |  |  |  |  |
|---------------------------|-------------------------------------|--------|--|--|--|--|--|--|--|
| 项目信息                      | 基本信息 项目经费 项目成员 研究计划 预期成果 正文、附件与申    | 青书全文   |  |  |  |  |  |  |  |
| 项目名称                      | 1111                                | 项目申请编号 |  |  |  |  |  |  |  |
| 英文名称                      | 11111                               |        |  |  |  |  |  |  |  |
| 申报类别                      | ──般项目  ▼                            |        |  |  |  |  |  |  |  |
| 研究年限                      | 4 年(青年基金、一般项目:3年,重点、杰出青年项目:4年)      |        |  |  |  |  |  |  |  |
| 研究属性                      | 基础研究 ▼                              | 申报日其   |  |  |  |  |  |  |  |
| 研究方向                      | 8010101化学科学部/无机化学/无机合成和制备化学/合成与制备技术 |        |  |  |  |  |  |  |  |
| 依托本单位省<br>一流学科/省重<br>点实验室 | ₹                                   |        |  |  |  |  |  |  |  |
| 中文关键词                     | 1111                                | (多     |  |  |  |  |  |  |  |
| 英文关键字                     | 111                                 | (多     |  |  |  |  |  |  |  |
| 中文摘要(项目                   | 研究目标、内容和意义简介,500汉字以内)               |        |  |  |  |  |  |  |  |
| 111                       |                                     |        |  |  |  |  |  |  |  |

STEP 4: 申请人选中后再次暂存, 附件也就会出现上传证明文件。

|   | 项目             | 名称 1              | 111                                  |       |                                        |      | 项目申请编号               |                                             |  |  |  |
|---|----------------|-------------------|--------------------------------------|-------|----------------------------------------|------|----------------------|---------------------------------------------|--|--|--|
|   | 英文             | 名称 1              | 1111                                 |       |                                        |      |                      |                                             |  |  |  |
|   | 申报             | 类别 -              | -般项目 ▼                               | 申报年度  | 2017 年度                                |      |                      |                                             |  |  |  |
|   | 研究             | 年限 4              | 年(青年基金、一般项目:3年,重点、杰出青                | 研究时间  | 2017-1-1至2020-12-31                    |      |                      |                                             |  |  |  |
|   | 研究             | 属性 暑              | 基础研究 ▼                               | 申报曰期  | 2016-5-13                              |      |                      |                                             |  |  |  |
|   | 研究             | 方向 B              | 010101化学科学部/无机化学/无机合成和制备化学/启         |       |                                        |      |                      |                                             |  |  |  |
|   | 依托本单<br>一流学科/  | 位省<br>省重 元        |                                      |       |                                        |      |                      |                                             |  |  |  |
|   |                |                   | ──────────────────────────────────── |       |                                        | ×    | 1.07. /              |                                             |  |  |  |
|   | #XX            | 進印                | - 圖 无<br>- 圖 ++約約勞左工程                |       | (多个用; 亏勿隔, 不超过5个)<br>(多个用; 号分隔, 不超过5个) |      |                      |                                             |  |  |  |
|   | 英文关            | 確字                |                                      |       |                                        |      |                      |                                             |  |  |  |
|   | 中文摘要           | (项目码              |                                      |       |                                        |      |                      |                                             |  |  |  |
|   | 111            |                   |                                      |       |                                        |      |                      |                                             |  |  |  |
|   |                |                   | - 🗟 土木工程                             |       |                                        |      |                      |                                             |  |  |  |
|   |                |                   | - 🗟 化学工程与技术                          |       |                                        |      |                      |                                             |  |  |  |
|   |                |                   |                                      |       |                                        |      |                      |                                             |  |  |  |
|   |                |                   |                                      |       |                                        |      |                      |                                             |  |  |  |
|   |                |                   |                                      |       |                                        |      |                      |                                             |  |  |  |
| C | 当前位證           | 5 > 注             | ──────────────────────────────────── |       |                                        |      |                      |                                             |  |  |  |
|   | 9返             | 0                 | 递交 對存 校验                             |       |                                        |      |                      |                                             |  |  |  |
|   | 项目             | 信息                | 基本信息 项目经费 项目成员                       | 研究计   | 划                                      | 预期成果 | 正文、附任                | <b>牛与申请书全文</b>                              |  |  |  |
|   | <del>응</del> 诸 | → 请核对附件内容及数量是否齐全。 |                                      |       |                                        |      |                      |                                             |  |  |  |
|   | 26             | 操作                | 附件标题                                 | 类型    | 状态                                     | 修改时间 | 1                    | 说明                                          |  |  |  |
|   | 1              | 上传                | 👿 正文                                 | . doc | 无                                      |      | 下载 "正文模<br>容)        | 板"填写正文内容,在递交前请上                             |  |  |  |
|   | 2              | 上传                | 📝 参考文献                               | . doc | 无                                      |      | 下载"参考文               | <mark>献模板"填写参考文献内容,在递</mark>                |  |  |  |
|   | 3              | 上传                | 📕 省重点实验室、一流学科成员确认表                   | . PDF | 无                                      |      | 如在项目信息<br>载 " 模板 " 填 | 部分选择"依托本单位 <mark>省一流学科</mark><br>写内容,在递交前上传 |  |  |  |
|   | 4              |                   | ▶ 申请书全文                              | . pdf | 无                                      |      | 试生成PDF可存<br>书全文      | E这里下载,单位审核上报通过后,                            |  |  |  |
|   | 试              | 生月                | <b>戊申请书全文PDF文</b>                    | 件     | (否                                     | 则无   | 法提交                  | )                                           |  |  |  |